## 学生返校交通信息填报修改流程

1.点击工作台的已办事宜

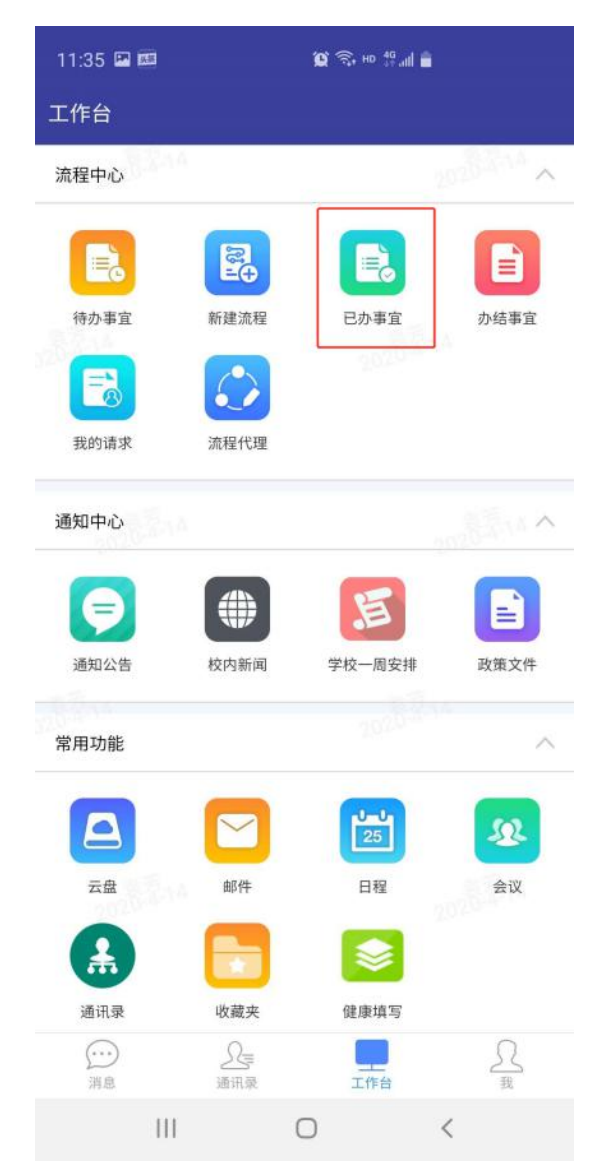

2.点击下方的更多

| 流程       | 表单      | 流转意见       |                               | в                     | ъ                | 까기크            | רי<br>ספו⊣ |
|----------|---------|------------|-------------------------------|-----------------------|------------------|----------------|------------|
| 所在<br>级  | E班<br>& |            |                               | 联系方<br>式              |                  | 测试             |            |
| 学号 测试    |         |            |                               |                       |                  | - Th           |            |
| 交通工<br>具 |         | 测试         |                               | 到连日<br>期              |                  | 2020-04-14     |            |
| 到连时<br>间 |         | 11:00      |                               | 始发<br>(省<br>+区<br>+站) | 注地<br>(+市<br>/县) | 测试             |            |
| 始发日<br>期 |         | 2020-04-14 |                               | 始发时<br>间              |                  | 11:00          |            |
| •        | 序号      | 车次/航班      | 转车 <sup>1</sup><br>(省<br>+区/县 | 地点<br>+市<br>县+站       | 转兰               | 巨时间            | 途径地<br>(省) |
|          | 1       | 测试         | 测网i                           | 速                     | 202<br>14 :      | 0-04-<br>11:00 | 测试         |
| 相关       | 时       |            |                               |                       |                  |                |            |
| 流        | 转意      | 见          |                               |                       |                  |                |            |
| 41       | 全部      | 与我构        | 相关                            |                       |                  |                |            |
|          |         |            |                               |                       |                  |                |            |

## 3.点击强制回收按钮

| 11:33 🖾                   |                    |                                     |                             | й 🗟 но 👯 all 着       |             |            |  |  |  |
|---------------------------|--------------------|-------------------------------------|-----------------------------|----------------------|-------------|------------|--|--|--|
| ✔返回 学生返校交通信息统计流程-袁芳-20 更多 |                    |                                     |                             |                      |             |            |  |  |  |
| 流程表单                      | 10                 |                                     |                             |                      |             |            |  |  |  |
| FF                        |                    |                                     | PT                          |                      | <b>小</b> 子玩 |            |  |  |  |
| 所在班级                      | E班 16学前教育本<br>及 科班 |                                     | 联系方式                        |                      | 测试          |            |  |  |  |
| 学号                        | 学号 测试              |                                     |                             |                      |             |            |  |  |  |
| 交通工<br>具                  | 测试                 |                                     | 到连日<br>期                    |                      | 2020-04-14  |            |  |  |  |
| 到连时<br>间                  | 11:00              |                                     | 始发地<br>(省+市<br>+区/县<br>+站点) |                      | 测试          |            |  |  |  |
| 始发日<br>期                  | 2020-04-14         |                                     | 始发时<br>间                    |                      | 11:00       |            |  |  |  |
|                           |                    |                                     |                             |                      |             |            |  |  |  |
| ●序号                       | 车次/航班              | 转车 <sup>1</sup><br>(省<br>+区/县<br>点) | 也点<br>+市<br>++站             | 转至                   | 巨时间         | 途径地<br>(省) |  |  |  |
| • 1                       | 测试                 | 测网道                                 | 恵                           | 2020-04-<br>14 11:00 |             | 测试         |  |  |  |
| 相关附                       | 相关附                |                                     |                             |                      |             |            |  |  |  |
| 强制收回                      |                    |                                     |                             |                      |             |            |  |  |  |
| <b>计</b> 派州亚亚<br>分享       |                    |                                     |                             |                      |             |            |  |  |  |
| - 1998年<br>               |                    |                                     |                             |                      |             |            |  |  |  |
| <sup>皇帝</sup><br>取消       |                    |                                     |                             |                      |             |            |  |  |  |
|                           | Ш                  | C                                   | C                           |                      | <           |            |  |  |  |

## 4.修改需要修改的信息,再次点击提交即可

| 11:43                               |          |              |                                      |                             | 😰 🗟 HD 🔐 all |                |                 |  |  |
|-------------------------------------|----------|--------------|--------------------------------------|-----------------------------|--------------|----------------|-----------------|--|--|
| く返                                  | 回学       | 学生返校交通(      | 言息统计                                 | 十流程                         | 晶-袁克         | 壹-20           | 更多              |  |  |
| 流程                                  | 表单       | 流转意见         |                                      |                             |              |                | 262.14          |  |  |
| 连云港师范高等专科学校2020年春季学期学<br>生返校交通信息统计表 |          |              |                                      |                             |              |                |                 |  |  |
| 申请人                                 |          |              | 所在                                   | 所在学院                        |              |                |                 |  |  |
| 所右<br>级                             | EIJ<br>Z |              |                                      | 联系万式 测                      |              | 测试             | 则试              |  |  |
| 学                                   | 号        | 测试           |                                      |                             |              |                |                 |  |  |
| 交通                                  | ΔT<br>Į  | 测试           |                                      | 到连日<br>期 202                |              | 2020-          | 20-04-14        |  |  |
| 到连时<br>间                            |          | 11:00 >      |                                      | 始发地<br>(省+市<br>+区/县<br>+站点) |              | 测试             | 则试              |  |  |
| 始发日<br>期                            |          | 2020-04-14 > |                                      | 始发时<br>间                    |              | 11:00 >        |                 |  |  |
|                                     |          |              |                                      |                             |              | e              | $\Theta \Theta$ |  |  |
|                                     | 序号       | 车次/航班        | 转车 <sup>1</sup><br>(省·<br>+区/县<br>点) | 也点<br>+市<br>₹+站 转≤          |              | 巨时间            | 途径地<br>(省)      |  |  |
|                                     | 1        | 测试           | 测网道                                  | 表<br>2020<br>14 13          |              | 0-04-<br>11:00 | 测试              |  |  |
| 相关                                  | 的        | ⊥ 上传附        | 件                                    |                             |              |                |                 |  |  |
|                                     | 0        | 提            | 提交                                   |                             | 保存           |                | 更多              |  |  |
|                                     |          |              |                                      |                             |              |                |                 |  |  |